## 1 General

The aim of the document is to provide information about the required input parameters and the necessary steps for the calculation of a face support pressure. This calculation is carried out under the project name "Sample Project", at the location "Section 1 - Mixed Face" and calculation section "Station 21+000". The calculation has following features:

| Type of TBM                       | EPB TBM               |
|-----------------------------------|-----------------------|
| Unit of Calculation               | Metric                |
| Safety Concept in General         | Partial safety factor |
| Method of Calculation             | DIN 4085              |
| Safety Concept for Ordinate Check | Factor                |

The selected combination of the type of TBM, method of calculation, safety concept etc. in this project is aimed to illustrate various possibilities available in the program. It should not be interpreted as the combination to be followed always. Users are completely free to decide these parameters as per the suitability of their project.

| 1.1 Input Data                                                                              |                    |       | · ·     |
|---------------------------------------------------------------------------------------------|--------------------|-------|---------|
| Tunnel diameter (Excavation diameter)                                                       | D                  | 12.00 | [m]     |
| Depth of tunnel (measured from the highest surface, either ground surface or water surface) | h                  | 21.30 | [m]     |
| Depth of groundwater table                                                                  | h <sub>GWL</sub>   | 7.70  | [m]     |
| Unit weight of support medium (Advance)                                                     | Yb                 | 14    | [kN/m³] |
| Unit weight of support medium (Drawdown)                                                    | Yb                 | 14    | [kN/m³] |
| Operational tolerance support medium                                                        | $\Delta_{ m pM}$   | 30    | [kN/m²] |
| Operational tolerance compressed air                                                        | $\Delta_{ m pCAP}$ | 10    | [kN/m²] |

| 1.2 Safety Concept                           |        |      |     |
|----------------------------------------------|--------|------|-----|
| Partial safety factor for earth pressure     | ΎE     | 1.50 | [-] |
| Partial safety factor for water pressure     | Yw     | 1.05 | [-] |
| Factor for favorable loads in blow out check | ¥G,stb | 0.90 | [-] |

| 1.3 Ordinate Check                                                    |                |      |     |
|-----------------------------------------------------------------------|----------------|------|-----|
| Combined ordinate check, crown: coefficient earth pressure            | <b>Υ</b> kF,ea | 1.30 | [-] |
| Combined ordinate check, crown: coefficient water pressure            | <b>Y</b> kF,W  | 1.05 | [-] |
| Ordinate check bottom edge compressed air, coefficient water pressure | Ydl,w          | 1,05 | [-] |
| Ordinate check invert, coefficient water pressure                     | Υw             | 1.05 | [-] |

| 1.4 Surface Loads [as total load or [thickness x unit weight] | Thickness [m] | Unit weight [kN/m <sup>3</sup> ] | Pressure [kN/m <sup>2</sup> ] |
|---------------------------------------------------------------|---------------|----------------------------------|-------------------------------|
| Temporary surface load                                        | -             | -                                | 10                            |
| Permanent surface load                                        | 1.0           | 18                               | 18                            |

| 15 Soil Lovoro         | Thickness          | Unit weight [y]        | Submerged unit weight   | Angle of friction | Cohesion                | Earth pressure       | coefficients         |
|------------------------|--------------------|------------------------|-------------------------|-------------------|-------------------------|----------------------|----------------------|
|                        | d <sub>i</sub> [m] | γ <sub>i</sub> [kN/m³] | γ' <sub>i</sub> [kN/m³] | φi'[-]            | c' <sub>i</sub> [kN/m²] | K <sub>agh</sub> [-] | K <sub>ach</sub> [-] |
| 1. Clay, silty         | 3.3                | 18.0                   | 8.0                     | 27                | 30                      | 0.30                 | 1.2                  |
| 2. Fine gravel, clayey | 1.7                | 21.0                   | 12.0                    | 40                | 0                       | 0.20                 | 0.9                  |
| 3.Silt, sandy          | 22.8               | 19.0                   | 10.0                    | 30                | 0                       | 0.30                 | 1.1                  |
| 4. Fine gravel, clayey | 1.2                | 21.0                   | 12.0                    | 40                | 0                       | 0.20                 | 0.9                  |
| 5. Medium sand         | 6.0                | 20.2                   | 11.5                    | 33                | 0                       | 0.30                 | 1.0                  |

K<sub>agh</sub> and K<sub>ach</sub> are the coefficient of active earth pressure for the self weight of soil and cohesion respectively.

| 2 Basic Information                                                                                                    |                                                                                                    |
|----------------------------------------------------------------------------------------------------|----------------------------------------------------------------------------------------------------|
| Home What is facesupport? Demos Price Imprint Logout                                                                                                    | 1.1 Before starting calculation, select your language "English" and start from the page "Basic Information".                                                                                                    |
| Project: Sample Project<br>Location: Section 1 - Mixed Face<br>Back to Project Administration                                                                                                    | 1.2 <b>TBM Type:</b> <i>EPB</i> . In Earth Pressure Balance TBM, tunnel face is supported with earth paste formed by excavated soil and conditioning agents.                                                                     |
| Basic Information         Succession of Strata         Calculation Method         Safety Concept         Project Verification           TBM Details         Figure 1         Figure 2         Figure 2         Fi | 1.3 <b>System of Unit:</b> <i>Metric.</i> In this unit system, length is given in meter, force in kilonewton and the support pressure will be returned in bar.                                                                   |
| The following form contains necessary TBM details.                                                                                                    | 1.4 <b>Support Medium Unit Weight (Advance):</b> <i>14 [kN/m³].</i> It is the unit weight of support medium during excavation.                                                                                                   |
| TBM Type C Slurry © EPB<br>System of Units © Metric C US Feet<br>Support Medium Unit<br>Weight (Advance)<br>Support Medium Unit<br>Weight (Drawdown)<br>14<br>kN/m <sup>2</sup>                                                                                                    | 1.5 <b>Support Medium Unit Weight (Drawdown):</b> <i>14 [kN/m³].</i> It is the unit weight of support medium during drawdown condition for the area which is still filled.                                                       |
| Tunnel Diameter 12 m<br>Tunnel Depth 21.3 m                                                                                                    | 1.6 <b>Tunnel Diameter:</b> <i>12 [m]</i> . It is the excavation diameter of the tunnel.                                                                                                    |
| Relates to O Invert of the Crown Axis tunnel                                                                                                    | 1.7 <b>Tunnel Depth:</b> 21.3 [ <i>m</i> ], from the ground surface to tunnel reference level (in this case, tunnel crown is taken as the reference level.)                                                                      |
| Drawdown<br>Face support pressure for 1/1, 1/2, and1/3 Drawdowns will be induded in the calculation. If you need extra Drawdown please enter the depth of<br>Drawdown here.                                                                                                    | 1.8 <b>Relates to</b> : <i>Crown</i> , is the reference level for tunnel depth.                                                                                                    |
| Additional Drawdown 2 m<br>Miscellaneous Information<br>The miscellaneous information refers to the calculation and will be included in the report.                                                                                                    | 1.9 <b>Additional Drawdown:</b> <i>2 [m]</i> . Calculation can be carried out for an extra drawdown in addition to the standard one third, half and full drawdowns.                                                              |
| Miscellaneous<br>Information                                                                                                    | 1.10 <b>Miscellaneous Information:</b> "Three soil layers in tunnel face". This field is allocated for the additional information about the calculation. It will be presented in the report together with the input information. |
| In order to save the given data and proceed to the succession of strata please dick here.           Back to Project Administration         Save           Save         Save and proceed to Succession of strata                                                                                                    | 1.11 Save and Proceed to Succession of Strata: to save the provided data and proceed to the next page.                                                                                                    |

| 3 Succession of Strata                                                                                                    |                                                                                                    |                                                                                                    |           |
|----------------------------------------------------------------------------------------------------|----------------------------------------------------------------------------------------------------|----------------------------------------------------------------------------------------------------|-----------|
| If a cesupport.org                                                                                                    | 2.1                                                                                                   | Depth of Groundwater Table: 7.7 [m]                                                                                                    |           |
| Note       Note       Note       Note       Logit       Logit         Project: Sample Project         Leation: Section 1 - Mixed Face         Leation: Section 1 - Mixed Face         Depited for Succession of Strate       Calculation Method       Safety Concept       Project Verification         Optith of for grammation       Succession of Strate       Calculation Method       Safety Concept       Project Verification         Surface Table       Toget to fill table         Surface Table       Toget to fill table         Surface Table       Pressure         Surface Table       Numer section 1: Mixed Face         Surface Table       Toget to fill table         Surface Table       Pressure         Surface Table       Numer section 1: Mixed Face         Surface Table       Numer section 1: Mixed Face         Surface Table       Numer section 1: Mixed Face         Surface Table       Numer section 1: Mixed Face         Surface Table        Numer sectio | <ul> <li>2.2</li> <li>2.3</li> <li>2.4</li> <li>2.5</li> <li>2.6</li> <li>2.7</li> <li>2.8</li> </ul> | Permanent Surface Load: $1.0 \times 18 = 18 [kN/m^2]$ Temporary Surface Load: $10 [kN/m^2]$ For the soil layer silty ClayWater Layer: Do not select the check box, (select only for water layerWater Layer: Do not select the check box, (select only for water layerlike in the case of tunnel below river, lake or sea.)Type of Soil: Clay (Name of the soil layer, major division)Sub Group: silty (Name of the soil layer, minor division)t: C for clay and m for silty, are the symbols for soil layer.Layer Thickness:h = 3.3 [m]Unit Weight: $\gamma_i = 18.0$ [kN/m³]Submerged Unit Weight: $\gamma_i = 3.0$ [kN/m³]Cohesion:c'= 30 [kN/m³]Angle of Friction: $\varphi'=27$ [°]*: To add another soil layer underneath the selected layer.Insert the rest soil layers similarly. The total depth of the layers must be smaller than the depth of tunnel invert.M: in order to change the color of the soil strata.•: To delete the respective soil layer.Proceed to Calculation Method: Save the provided data and proceed next page for the selection of calculation method. | rs<br>not |
| Back Save Proceed to Calculation Method                                                                                                    |                                                                                                    |                                                                                                    |           |

| 4 Calculation Method                                                                                                    |     |                                                                                                    |
|----------------------------------------------------------------------------------------------------|-----|----------------------------------------------------------------------------------------------------|
| ufacesupport.org                                                                                                    | 3.1 | Calculation Method: DIN 4085                                                                                                    |
| ome What is facesupport? Demos Price Imprint Logout Project: Sample Project Location: Section 1 - Mixed Face Back to Project Administration                                                                                                    | 3.2 | Earth Pressure Coefficients: It provides the opportunity to supply the coefficients of earth pressure for the calculation. The soil layer will be automatically taken from geological profile from page "Succession of Strata".<br>As example for the first soil Layer:                                                                                                    |
| Basic Information       Succession of Strata       Calculation Method       Safety Concept       Project Verification         Calculation Method                                                                                                    |     | $K_{ach, default}$ : <i>1.226.</i> Coefficient of active earth pressure for cohesion for respective soil layer. It is the default value calculated by the program. $K_{ach, new}$ : <i>1.2.</i> Coefficient of active earth pressure for cohesion for the calculation. Initially this field also contains the same value as in $K_{ach, default}$ . This value can be modified by the user if required. Care should be taken that the program only takes the values supplied in these field.                                                                                                    |
| Save           Type of Soil         Kach default         Kach new         Kagh default         Kagh new           Clay         1.226         1.2         0.376         0.3           Fine gravel         0.933         0.9         0.217         0.2           Sit         1.165         1.1         0.333         0.3           Fine gravel         0.933         0.9         0.217         0.2           Mediumsand         1.086         1         0.295         0.3 | 3.3 | <ul> <li>K<sub>agh, default</sub>: 0.376. Coefficient of active earth pressure for self weight for respective soil layer. It is the default value suggested by the program.</li> <li>K<sub>agh, new</sub>: 0.3. Coefficient of active earth pressure for cohesion for calculation. Initially this field also contains the same value as in K<sub>agh</sub>, default. This value can be modified by the user if required. Care should be taken that the program only takes the values supplied in these field.</li> <li>Save and proceed to Safety Concept: to save the provided data for</li> </ul> |
| Back without Saving Save and Proceed to Safety Concept                                                                                                    |     | the method of calculation and proceed to next page "Safety Concept".                                                                                                    |

| 5 Safety Concept                                                                                                    |                                                                                  |                                                                                                    |                                                                                                    |      |                                                                  |
|----------------------------------------------------------------------------------------------------|----------------------------------------------------------------------------------|----------------------------------------------------------------------------------------------------|----------------------------------------------------------------------------------------------------|------|------------------------------------------------------------------|
| What is facesupport?         Demos         Price           Project: Sample Project         Lo                                                                                               | Inprint Logout                                                                   |                                                                                                    | English<br>Back to Project Administral                                                                                                    | 4. d | I Under "P<br>the calcu<br>to the Ge<br>Specifica<br>It will aut |
| Basic Information Succession of Strata Cal<br>Choose a Safety Concept<br>Choose safety concept for the face support pressure ca<br>Alternatively, you can also create your own safety conce | iculation Method Safety Concept<br>Iculation.<br>pt filing the following values, | Project Ver                                                                                                    | fication<br>cept<br>afety concept, provide the<br>ill found it in safety concept                                                                                                    |      | Operatio<br>Operatio<br>Partial S                                |
| Safety Concept<br>▼ Predefined Safety Concept<br>► ZTVING EPB<br>User Defined Safety Concept                                                                                                | Operation<br>Support Mod<br>Operation<br>Compressed<br>Partial Sc                | Name<br>TBM Type<br>al Tolerance,<br>um [kN/m²]<br>al Tolerance,<br>Air [kN/m²]<br>fety Factor,                       | ZT VING EPB<br>C Skurry @ EPB<br>30<br>10<br>1.5                                                                                                    |      | Factor fo                                                        |
|                                                                                                    | Ea<br>Partials<br>Wa<br>Factor f<br>Loads in Bl<br>Combit<br>Check, (<br>Combit  | th Pressure<br>fety Factor,<br>er Pressure<br>or Favorable<br>owout Check<br>rown (Earth<br>Pressure)<br>eed Ordinate | 1.05<br>0.9<br>C Addition @ Factor<br>[RN/m <sup>2</sup> ] [-]<br>1.3<br>C Addition @ Factor                                                                                                    |      | Ordinate<br>Ordinate                                             |
|                                                                                                    | Check, C<br>Ordinate Ch<br>Edge Con<br>Ordinate (<br>Sal                         | rown (W ater<br>Pressure)<br>eck, Bottom<br>pressed Air<br>theck Invert<br>ety Concept<br>Change                      | [LN/m²]     [-]       1.05       C Addition     © Factor       [LN/m²]     [-]       1.05     [-]       1.05     [-]       1.05     [-]       1.05     [-]       1.05     [-]       1.05     [-]       Create new Safety Concept       Apply Modification | 4.2  | 2 User can<br>sample p<br>check is s<br>In ordinal<br>multipliec |
| You can save the supplied data and navigate to back or                                                                                                    | next page.                                                                       |                                                                                                    |                                                                                                    | 4.3  | added to<br>3 Next to C                                          |

1 Under "Predefined Safety Concept", select the "ZTVING EPB" to carry out the calculation with this safety concept. This safety concept is according to the German technical regulation "ZTV-ING" (Additional Technical Specifications and Guidelines for Civil Engineering Constructions). It will automatically select following parameters:

| <b>Operational Tolerance, Support Medium</b> | 30 [kN/m²] |
|----------------------------------------------|------------|
| Operational Tolerance, Compressed Air        | 10 [kN/m²] |
| Partial Safety Factor, Earth Pressure        | 1.5        |
| Partial Safety Factor, Water Pressure        | 1.05       |
| Factor for Favorable Loads in Blow Out Check | 0.9        |
| Combined Ordinate Check, Crown               | Factor     |
| (Factor for earth pressure)                  | 1.3        |
| (Factor for water pressure)                  | 1.05       |
| Ordinate Check, Bottom Edge Compressed Air   | Factor     |
| (Factor for Water Pressure)                  | 1.05       |
| Ordinate Check Invert                        | Factor     |
| (Factor for Water Pressure)                  | 1.05       |

4.2 User can also define his own safety concept. Please refer to the next sample project. For selecting "Addition" instead of "Factor" in ordinate check is shown in the same project.

In ordinate check with factor, the earth and water pressure will be multiplied with the respective factors while in addition, the pressure will be added to earth and water pressure respectively.

.3 **Next to Overview and Calculation:** to navigate to the next page "Project Verification".

## 6 Project Verification

| luce                                                                                    | sup                                                                                               | por                                                                                       | 1.010                                                                                | 3                                                                             |                                          |                          |                      | -             |
|-----------------------------------------------------------------------------------------|---------------------------------------------------------------------------------------------------|-------------------------------------------------------------------------------------------|--------------------------------------------------------------------------------------|-------------------------------------------------------------------------------|------------------------------------------|--------------------------|----------------------|---------------|
| - Wid                                                                                   | n hernegent?                                                                                      | Been                                                                                      |                                                                                      | e bigo                                                                        | 1.00                                     |                          |                      |               |
| Project                                                                                 | Sample                                                                                            | Projec                                                                                    | <b>t</b> 0                                                                           | (101166) (Get                                                                 | 01.3 - 2004                              | 1.0                      |                      |               |
|                                                                                         |                                                                                                   |                                                                                           |                                                                                      |                                                                               |                                          |                          | Back.in.Prains       | t. Administr. |
|                                                                                         |                                                                                                   |                                                                                           |                                                                                      |                                                                               |                                          |                          |                      |               |
| Basic Info                                                                              | rm ation                                                                                          | Successio                                                                                 | e of Strata                                                                          | Calculatio                                                                    | n Method                                 | Safety Cancept           | Project Verille      | ation         |
|                                                                                         |                                                                                                   |                                                                                           |                                                                                      |                                                                               |                                          |                          |                      |               |
| 1. Selected (                                                                           | Calculation N                                                                                     | lethod<br>Rectures Re                                                                     | (the calculate                                                                       | en Alternatival                                                               | r, you san s                             | nectarizet er calculati  | n methods.           |               |
|                                                                                         |                                                                                                   |                                                                                           |                                                                                      |                                                                               |                                          |                          |                      |               |
| You have sale                                                                           | chel the Lakinia                                                                                  | ton method (                                                                              | 394 4281                                                                             |                                                                               |                                          |                          |                      |               |
| 2. Basic Info                                                                           | m ation                                                                                           |                                                                                           | a latera street                                                                      | for the color                                                                 | the later                                |                          |                      |               |
| TOSI CAPT SIME A                                                                        | 0.0+81190+11                                                                                      | YOLF ONTIN                                                                                | AL KNOYTH ASICH                                                                      | for the carcula                                                               | oon here.                                |                          |                      |               |
|                                                                                         |                                                                                                   |                                                                                           | TBMT                                                                                 | spe                                                                           | EPB                                      |                          |                      |               |
|                                                                                         |                                                                                                   |                                                                                           | Tunnel Diam                                                                          | eter D                                                                        | 12 4                                     | 5 C                      |                      |               |
| Depth of th                                                                             | te Groundes                                                                                       | ter Table                                                                                 | (In case gro                                                                         | rend GWL                                                                      | 7.7                                      |                          |                      |               |
|                                                                                         | surface lies                                                                                      | i belasvsw                                                                                | vight (Adva                                                                          | s0).<br>nce) v                                                                | - 14 k                                   | N/m <sup>1</sup>         |                      |               |
| Seg                                                                                     | pport Medius                                                                                      | s Unit Wei                                                                                | ight (Dramb                                                                          | y (mer                                                                        | - 14 k                                   | N/m <sup>3</sup>         |                      |               |
|                                                                                         |                                                                                                   |                                                                                           |                                                                                      |                                                                               |                                          |                          |                      |               |
|                                                                                         |                                                                                                   |                                                                                           |                                                                                      |                                                                               |                                          |                          |                      |               |
| You can call a                                                                          | n depresent of                                                                                    | the prolog                                                                                | e for the calc                                                                       | ulation here                                                                  |                                          |                          |                      |               |
|                                                                                         |                                                                                                   |                                                                                           |                                                                                      |                                                                               |                                          |                          |                      |               |
|                                                                                         |                                                                                                   | Perman<br>Tempor                                                                          | eat Surface<br>ery Surface                                                           | Load =                                                                        | 18                                       | kN/m*<br>kN/m*           |                      |               |
| Water<br>Loyer                                                                          | Type of<br>Soil                                                                                   | L Ad                                                                                      | nixture t.                                                                           | Layer<br>Thickness                                                            | Unit<br>Weight                           | Submerged Unit<br>Weight | Angle of<br>Friction | Cahesi        |
| 10                                                                                      | Fine grave                                                                                        | fü da                                                                                     | 41 C                                                                                 | 1.7                                                                           | 10<br>21                                 | 12                       | 40                   | 0.0           |
| _                                                                                       | Fine grave<br>Medium                                                                              | fG star                                                                                   | 97 E.                                                                                | 1.2                                                                           | 21                                       | 12                       | 40                   | 0.0           |
| _                                                                                       | sand                                                                                              | 100                                                                                       |                                                                                      |                                                                               | 301.2                                    | 11.5                     | 100                  | 0.0           |
| 4. Satety Fac                                                                           | ders<br>n overview d                                                                              | the salwty                                                                                | concept for th                                                                       | e calculation f                                                               | ere.                                     |                          |                      |               |
|                                                                                         |                                                                                                   | -                                                                                         | N                                                                                    | ame 2                                                                         | TYING EPB                                | Lo Internet              |                      |               |
|                                                                                         | operational 1                                                                                     | alerance,                                                                                 | Compressed                                                                           | Air = 1                                                                       | 0                                        | kN/m?                    |                      |               |
|                                                                                         | Pertiel Saf                                                                                       | rty Factor                                                                                | Earth Pres                                                                           | sure = 1                                                                      | .5                                       |                          |                      |               |
| Easte                                                                                   | Pertial Safe                                                                                      | ty Factor,                                                                                | Water Pres                                                                           | sure = 1                                                                      | .05                                      |                          |                      |               |
| Combine                                                                                 | d Ordinate (                                                                                      | Check, (Cr                                                                                | own addition                                                                         | ter - 1                                                                       | .3                                       |                          |                      |               |
| Combine                                                                                 | d Ordinate (                                                                                      | theck, (Cr                                                                                | earth press                                                                          | ure)<br>stor = 1                                                              | .05                                      |                          |                      |               |
| Ordinal                                                                                 | te Check, Be                                                                                      | ttam Edge                                                                                 | water press                                                                          | ure)<br>Lair - 1                                                              | .05                                      |                          |                      |               |
|                                                                                         |                                                                                                   | Ordina                                                                                    | te Check In                                                                          | vert = 1                                                                      | .05                                      |                          |                      |               |
|                                                                                         |                                                                                                   |                                                                                           |                                                                                      |                                                                               |                                          |                          |                      |               |
|                                                                                         | and Exce Sur                                                                                      |                                                                                           | our Calanda                                                                          |                                                                               |                                          |                          |                      |               |
| Tarra and Cas                                                                           | Rece                                                                                              |                                                                                           |                                                                                      |                                                                               |                                          |                          |                      |               |
| The user himse<br>accuracy. Bab<br>operations use<br>construction at<br>results, even p | Chercell is sole<br>enderede Broke<br>din the cakutati<br>te is the respons<br>artisty, is prohib | ly responsible<br>evers Ontbillie<br>on methods. 1<br>ability of the u<br>field by copyri | rfor his/ter legs<br>routes the corre<br>he resuregitule<br>rer. The subseq<br>gril. | t parampters and<br>threas of the na<br>plementation at t<br>ant change of th | the<br>hernadical<br>la<br>e calculation |                          |                      |               |
| □ 1 have re<br>□ 1 have d                                                               | rad and acce<br>hecked the c                                                                      | pted the t<br>omplete is                                                                  | erms and co<br>oput.                                                                 | ndition.                                                                      |                                          |                          |                      |               |
| Ball 1                                                                                  | -+ clickan                                                                                        | dbuy Cak                                                                                  | ulate nove                                                                           |                                                                               |                                          |                          |                      |               |

This page presents the summary of the given data, selected calculation method and safety concepts. Please review these parameters before calculating. Navigate back to the respective pages if any corrections or modification are required.

Before executing the calculation, read the terms and conditions and accept check boxes.

## Calculate now:

You will be directed to "clickandbuy" for the purpose of payments of the calculation. You have to create an account. The cost of the calculation will be booked from this account. After completion of the payment process, reports of your calculation will be available as a PDF documents in the project administration page under your project (see next page).

| 7 Results of Calculation                                           |                                                                                                    |                                                                               |
|--------------------------------------------------------------------|----------------------------------------------------------------------------------------------------|-------------------------------------------------------------------------------|
| <u>⊿ufacesupport.org</u>                                           |                                                                                                    |                                                                               |
| Home What is facesupport? Price                                    | English   Deutsch                                                                                                    | Reports will be available in two languages, German and English separately.    |
| nouvo mario raccontibulo unteruv rollov                            |                                                                                                    | The first report describes the model of calculation in general and the second |
| Project Administration<br>Administrate Your Projects.              |                                                                                                    | report presents the results of your calculation                               |
|                                                                    |                                                                                                    | report presents the results of your calculation.                              |
|                                                                    | <u>Create Project</u>   <u>Add a new Location</u>   <u>Add a new Calculation</u>   <u>Enter Calculation Parameters</u>                                                                   | For further inquiries, comments and suggestions please use                    |
|                                                                    |                                                                                                    |                                                                               |
|                                                                    |                                                                                                    | feedback@facesupport.org.                                                     |
| ▶ Beispielprojekt                                                  |                                                                                                    |                                                                               |
| <ul> <li>Sample Project</li> <li>Section 1 - Mixed Face</li> </ul> | Vour face support pressure calculation                                                                                                    |                                                                               |
| ▼ Station 21+000                                                   | Tour face support pressure calculation<br>The calculation was completed successfully. The reports are now available as pdf. The invoice is<br>available in Epolicies and German as well. |                                                                               |
| ▼ DIN 4085<br>ZTVING EPB                                           |                                                                                                    |                                                                               |
| Section 2 - Under Sea Bed                                          | Deutsch 💆 Description of Face 🐕 Calculation Results 🧏 Rechnung                                                                                                    |                                                                               |
|                                                                    | English Supercription of Face 🔀 Calculation Results 🖏 Invoice                                                                                                    |                                                                               |
|                                                                    | support model                                                                                                    |                                                                               |
|                                                                    |                                                                                                    |                                                                               |
|                                                                    |                                                                                                    |                                                                               |
|                                                                    |                                                                                                    |                                                                               |
|                                                                    |                                                                                                    |                                                                               |
|                                                                    |                                                                                                    |                                                                               |
|                                                                    |                                                                                                    |                                                                               |
|                                                                    |                                                                                                    |                                                                               |
|                                                                    |                                                                                                    |                                                                               |
|                                                                    |                                                                                                    |                                                                               |
|                                                                    |                                                                                                    |                                                                               |
|                                                                    |                                                                                                    |                                                                               |
|                                                                    |                                                                                                    |                                                                               |
|                                                                    |                                                                                                    |                                                                               |
|                                                                    |                                                                                                    |                                                                               |
|                                                                    |                                                                                                    |                                                                               |
|                                                                    |                                                                                                    |                                                                               |
|                                                                    |                                                                                                    |                                                                               |